# IATI Vocabulary List

As IATI standards continue to expand, DevResults is also adding new functionality to help users easily create **IATI exports** of their data.

The following article will cover how to add and link IATI elements for a complete export of your reporting data.

### Select vocabulary lists

To link your internal activity and organization data to IATI standard vocabulary lists, go to **Program Settings** under the **Administration** tab. In the IATI section, click on the dropdown menu and select the **Aid Type Vocabulary** list, **Policy Marker Vocabulary** list, and **Sector Vocabulary** list you would like to use. The codelists are are key to making IATI activity and organisation data from different publishers comparable. For more information, please refer to the **IATI Standards Codelists** . If you don't see your preferred vocabulary list in the dropdown menu, please reach out to us at **help@devresults.com** .

| DevResults<br>Online                                            |                                                         | Quick search Q                                                                                 | 🥐 Help 🔞 |  |
|-----------------------------------------------------------------|---------------------------------------------------------|------------------------------------------------------------------------------------------------|----------|--|
| Dashboard Activ                                                 | vities Results Calendar Documents Photos Administration |                                                                                                |          |  |
| Home 🕨 Administration                                           | n   Configuration   Program Settings                    |                                                                                                |          |  |
| Program                                                         | Settings                                                |                                                                                                |          |  |
| <ul> <li>Use standard stor</li> <li>Use a Dropbox ac</li> </ul> | age provided by DevResults<br>count                     | © Form Lurary<br>ở Multiple Funding Sources<br>ở Performance<br>ở Photo Library                |          |  |
| Fiscal Year                                                     |                                                         | Single Sign-On                                                                                 |          |  |
| Fiscal Year  Add fiscal year                                    | October 1                                               | Configure authentication providers to enable single sign-on for users. Learn more Add provider |          |  |
| IATI                                                            |                                                         |                                                                                                |          |  |
| Identifier                                                      | ABC                                                     |                                                                                                |          |  |
| Organization Type                                               | International NGO                                       |                                                                                                |          |  |
| Vocabulary Code V<br>Lists                                      | What's this?<br>Vocabulary Code Name                    |                                                                                                |          |  |
|                                                                 | Click to add                                            |                                                                                                |          |  |
|                                                                 | 1 - OECD DAC                                            |                                                                                                |          |  |
|                                                                 | Policy Marker Vocabulary<br>1 - OECD DAC CRS            |                                                                                                |          |  |
|                                                                 | Sector Vocabulary                                       |                                                                                                |          |  |
|                                                                 | 2 - OECD DAC CRS Purpose Codes (3 digit)                |                                                                                                |          |  |
| DevResults                                                      |                                                         |                                                                                                | 🗸 Done   |  |

Once you've added the IATI vocabulary code lists, you can link Activity Sectors to the appropriate IATI sector vocabulary.

#### Link internal sectors to IATI sectors

To do so, go to **Sectors** under the **Administration** tab. Click on the empty fields under **IATI Sector** and select the appropriate IATI sector. You can begin typing in the box to narrow down your options.

| DevResults<br>Online Learning Sandbo            | x System      |      | Quick search | Q Pelp |
|-------------------------------------------------|---------------|------|--------------|--------|
| Home + Administration + Configuration + Sectors | ors > Sectors |      |              |        |
| Name                                            | IATI Sector   |      |              |        |
| Agriculture                                     |               |      |              |        |
| DRG                                             |               |      |              |        |
| Economic Development                            |               | N    |              |        |
| Education                                       |               | 1.5" |              |        |
| Health                                          |               |      |              |        |
|                                                 |               |      |              |        |
|                                                 |               |      |              |        |
| DevResults                                      |               |      |              | ✓ Done |

## **Complete IATI-specific activity information**

Once you've linked the Activity Sectors to the IATI sector codes, you can link them to specific activities. Go to the **Classification** section your activity's **Overview** tab and add the relevant sectors by clicking on the **+ Add a sector** button. If you add more than one sector, you will need to specify the percentage breakdown for each Activity sector. You can do so by filling in the percentage breakdown between sectors for this activity.

**Note:** Sector percentages they must add up to 100%. The IATI export will not work if the sector percentages do not total 100%.

| DevResul<br>Onlin         | s<br>e Learning Sandbox Syste        | m                |                  |           |            | [    | Quick search | Q 🛛                  | elp 8            |
|---------------------------|--------------------------------------|------------------|------------------|-----------|------------|------|--------------|----------------------|------------------|
| Dashboard Ac              | tivities Results Calendar            | Documents Photos | Administration   |           |            |      |              |                      |                  |
| Home 🖻 Activities 🕬       | ProTerre                             |                  |                  |           |            |      |              |                      |                  |
| ProTerre                  | 5                                    |                  |                  |           |            |      |              |                      |                  |
| ChemTronix In             | ternational, Inc.                    |                  |                  |           |            |      |              |                      |                  |
| Overview Per              | formance Budget Geography            | Checklists Forms | Documents Calend | ar Photos | Discussion | IATI |              |                      | <b>O</b> History |
| Classification            |                                      |                  |                  |           |            |      |              |                      |                  |
| Results and<br>Indicators | Results 2 Indicators 2               |                  |                  |           |            |      |              |                      |                  |
|                           |                                      | Result           |                  |           |            |      |              |                      |                  |
|                           | 1 Agriculture                        |                  |                  |           |            |      |              |                      |                  |
|                           |                                      |                  |                  |           |            |      |              |                      |                  |
|                           | Select results and indicators        |                  |                  |           |            |      |              |                      | _                |
| Technical Sector          | Sector                               | Percentage       |                  |           |            |      |              |                      |                  |
|                           | Agriculture                          | 40 %             |                  |           |            |      |              |                      |                  |
|                           | + Add a sector                       | 00 10            |                  |           |            |      |              |                      |                  |
|                           |                                      |                  |                  |           |            |      |              |                      |                  |
| Tags                      | Climate     Rural                    |                  |                  |           |            |      |              |                      |                  |
|                           | OAdd a tag                           |                  |                  |           |            |      |              |                      |                  |
| Related Activities        | Activity                             | ,                | Relationship     |           |            |      |              |                      |                  |
|                           | Best Agricultural Research Program ( | BEST ARP)        | Parent           |           |            |      |              |                      |                  |
|                           | + Add an activity                    |                  |                  |           |            |      |              |                      |                  |
|                           |                                      |                  | _                |           |            |      |              |                      |                  |
| DevResults                |                                      |                  |                  |           |            |      |              | Delete this activity | ✔ Done           |

You can also list out related activities and specify the relationship between them. To add an activity, click on the **+ Add an activity** button. Then click in the Relationship cell and select the appropriate response from the dropdown menu.

| DevResul<br>Onlin         |                                    |                  |                 |                      |      | Quick search | Q 🛛 🛛 Help             | 8                                                       |
|---------------------------|------------------------------------|------------------|-----------------|----------------------|------|--------------|------------------------|---------------------------------------------------------|
| Dashboard Ad              | tivities Results Calendar          |                  |                 |                      |      |              |                        |                                                         |
| Home 🕨 Activities         | ProTerre                           |                  |                 |                      |      |              |                        | $\star$                                                 |
| ProTerre                  | 9                                  |                  |                 |                      |      |              |                        |                                                         |
| ChemTronix In             | ternational, Inc.                  |                  |                 |                      |      |              |                        |                                                         |
| Overview Pe               | rformance Budget Geography         | Checklists Forms | Documents Calen | ar Photos Discussion | IATI |              |                        | <b>Ö</b> History                                        |
| Classification            |                                    |                  |                 |                      |      |              |                        |                                                         |
| Results and<br>Indicators | Results 2 Indicators 2             |                  |                 |                      |      |              |                        |                                                         |
|                           |                                    | Result           |                 |                      |      |              |                        |                                                         |
|                           | 1 Agriculture                      |                  |                 |                      |      |              |                        |                                                         |
|                           |                                    |                  |                 |                      |      |              |                        |                                                         |
|                           | Select results and indicators      |                  |                 |                      |      |              |                        |                                                         |
| Technical Sector          | Sector                             | Percentage       |                 |                      |      |              |                        | _                                                       |
|                           | Agriculture                        | 40 %             |                 |                      |      |              |                        | _                                                       |
|                           | DRG                                | 60 %             |                 |                      |      |              |                        | _                                                       |
|                           | + Add a sector                     |                  |                 |                      |      |              |                        |                                                         |
| Tags                      | S Climate                          |                  |                 |                      |      |              |                        |                                                         |
|                           | Add a tag                          |                  |                 |                      |      |              |                        |                                                         |
|                           |                                    |                  |                 |                      |      |              |                        |                                                         |
| Related Activities        | Activit                            | ty               | Relationship    |                      |      |              |                        |                                                         |
|                           | Best Agricultural Research Program | (BEST ARP)       | Parent          |                      |      |              |                        |                                                         |
|                           | T Add an activity                  |                  |                 |                      |      |              |                        |                                                         |
| ()) DevResults            | 3                                  |                  |                 |                      |      | I            | 章 Delete this activity | <ul> <li>////////////////////////////////////</li></ul> |

If your site has been configured to include an IATI Organization identifier, you will notice that each Activity now has an additional IATI tab.

| OevResults<br>Online | Learning Sandbox System                             |               |                                                              | Quick search | ۹ 🕜                  | ielp      |
|----------------------|-----------------------------------------------------|---------------|--------------------------------------------------------------|--------------|----------------------|-----------|
| Dashboard Activ      | rities Results Calendar Documents Photos Administra | ition         |                                                              |              | _                    |           |
| Home ⊨ Activities ⊨  | ProTerre                                            |               |                                                              |              |                      |           |
| ProTerre             |                                                     |               |                                                              |              |                      |           |
| ChemTronix Inte      | mational, Inc.                                      |               |                                                              |              |                      |           |
| Overview Perfo       | mance Budget Geography Checklists Forms Documents   | Calendar Phot | os Discussion IATI                                           |              |                      | O History |
| Deferrer             |                                                     |               | Description                                                  |              | _                    |           |
| Reference            |                                                     |               | Description                                                  |              |                      | _         |
| Name                 | ProTerre                                            |               | Context                                                      |              |                      |           |
|                      |                                                     |               |                                                              |              |                      |           |
| Short Name           | ProTerre                                            |               | Objectives                                                   |              |                      |           |
|                      |                                                     |               |                                                              |              |                      |           |
| Reference #          | 01-232-FCF-00-2929                                  |               | Activity Summary                                             |              |                      |           |
|                      |                                                     |               | Key steps that will achieve the objectives of this activity. |              |                      |           |
| Code                 | ProTerre                                            |               | Exposted Posults                                             |              |                      |           |
|                      |                                                     |               | Key outcomes anticipated from this activity.                 |              |                      |           |
| Details              |                                                     |               |                                                              |              |                      |           |
|                      |                                                     |               | Description of Beneficiaries                                 |              |                      |           |
| Status               | Completed                                           | ٣             |                                                              |              |                      |           |
|                      |                                                     |               | Deliverables & Reporting                                     |              |                      |           |
| Mechanism            | Other USG Direct                                    | •             |                                                              |              |                      |           |
| Datas                |                                                     |               |                                                              |              |                      |           |
| Dates                | 28 Oct 2013 - 19 Jun 2016                           |               |                                                              |              |                      |           |
| Reporting Periods    | Diana.                                              |               |                                                              |              |                      |           |
|                      | FY 2013                                             |               |                                                              |              |                      |           |
|                      | FY 2015                                             |               |                                                              |              |                      |           |
|                      | FY 2016                                             |               |                                                              |              |                      |           |
|                      | FY 2017                                             |               |                                                              |              |                      |           |
|                      | FY 2018                                             |               |                                                              |              |                      |           |
|                      | +Add a reporting period                             |               |                                                              |              |                      |           |
| IevResults           |                                                     |               |                                                              | 1            | Delete this activity | 🗸 Done    |

This tab allows you to add additional Activity-specific information to your export, including specifying default **Flow Type**, **Aid Type**, and **Tied Status**. Click on the dropdown and select the appropriate IATI code.

| DevResults<br>Online Lea         |                       |                          |                  |            |     | Quick search | ۹             | 🕜 Help   | 8         |
|----------------------------------|-----------------------|--------------------------|------------------|------------|-----|--------------|---------------|----------|-----------|
| Dashboard Activities             | Results Calendar Docu | iments Photos Administra | tion             |            |     |              |               |          |           |
| Home > Activities > <b>ProTe</b> | rre                   |                          |                  |            |     |              |               |          |           |
| ProTerre                         |                       |                          |                  |            |     |              |               |          |           |
| ChemTronix Internat              | ional, Inc.           |                          |                  |            |     |              |               |          |           |
| Overview Performance             | Budget Geography Chec | klists Forms Documents   | Calendar Photos  | Discussion | ATI |              |               |          | 👌 History |
| Classification                   |                       |                          |                  |            |     |              |               |          |           |
| Default Flow Type                | Non-export credit OOF |                          |                  | •          |     |              |               |          |           |
| Default Aid Type                 | Sector budget support |                          |                  | •          |     |              |               |          |           |
| Default Tied Status              | Untied                |                          |                  | •          |     |              |               |          |           |
|                                  | Partially tied        |                          |                  | _          |     |              |               |          |           |
| Policy Markers                   | Untied                |                          |                  |            |     |              |               |          |           |
|                                  | Policy Marker         | Pol                      | icy Significance |            |     |              |               |          |           |
| Gender Equality                  |                       | significant objective    |                  |            |     |              |               |          |           |
| T Add a policy market            |                       |                          |                  |            |     |              |               |          |           |
| Conditions                       |                       |                          |                  |            |     |              |               |          |           |
| Туре                             |                       | Condition                |                  |            |     |              |               |          |           |
| Policy Con     Add a condition   | dition A              |                          |                  |            |     |              |               |          |           |
| Desirient Countries              | _                     | _                        | _                | _          |     |              |               |          |           |
| Recipient Countries              |                       |                          |                  |            |     |              |               |          |           |
| DevResults                       |                       |                          |                  |            |     |              | 1 Delete this | activity | • Done    |

You can also specify **policy markers** for an activity, as well as their **significance** , the conditions and the **type of condition** , and the **recipient countries** and **regions** for specific activities.

To do so, click on the **+Add policy marker** button and the **+Add a condition** button.

| DevResults<br>Online Lea   | rning Sandbox Syste   | em                   |                     |                   |      | Quick search | ۹           | ? Help       | 8         |
|----------------------------|-----------------------|----------------------|---------------------|-------------------|------|--------------|-------------|--------------|-----------|
| Dashboard Activities       | Results Calendar      |                      |                     |                   |      |              |             |              |           |
| Home > Activities > ProTe  | rre                   |                      |                     |                   |      |              |             |              | $\star$   |
| ProTerre                   |                       |                      |                     |                   |      |              |             |              |           |
| ChemTronix Internat        | ional, Inc.           |                      |                     |                   |      |              |             |              |           |
| Overview Performance       | Budget Geography      | Checklists Forms     | Documents Calendar  | Photos Discussion | IATI |              |             |              | 👌 History |
| Classification             |                       |                      |                     |                   |      |              |             |              |           |
| Default Flow Type          | Non-export credit OOF |                      |                     | •                 |      |              |             |              |           |
| Default Aid Type           | Sector budget support |                      |                     | •                 |      |              |             |              |           |
| Default Tied Status        | Untied                |                      |                     | •                 |      |              |             |              |           |
| Policy Markers             |                       | _                    | _                   | _                 |      |              |             |              |           |
|                            | Policy Marker         |                      | Policy Significance |                   |      |              |             |              |           |
| Gender Equality            |                       | significant objectiv | ve                  |                   |      |              |             |              |           |
| + Add a policy marker      |                       |                      |                     |                   |      |              |             |              |           |
| Conditions                 |                       |                      |                     |                   |      |              |             |              |           |
| Туре                       |                       | Con                  | dition              |                   |      |              |             |              |           |
| Policy Cone                | dition A              |                      |                     |                   |      |              |             |              |           |
| + Add a condition          |                       |                      |                     |                   |      |              |             |              |           |
| <b>Recipient Countries</b> |                       |                      |                     |                   |      |              |             |              |           |
|                            |                       |                      |                     |                   |      |              |             |              | _         |
| DevResults                 |                       |                      |                     |                   |      |              | 1 Delete ti | nis activity | Done      |

To add a recipient country or region, click on the **+Add a country or region** button.

| DevResults<br>Online L       | earning Sandbox System.                |                         |                 |            |      | Quick search | ۹          | Help         | 8         |
|------------------------------|----------------------------------------|-------------------------|-----------------|------------|------|--------------|------------|--------------|-----------|
| Dashboard Activi             | <mark>ties</mark> Results Calendar Doc |                         |                 |            |      |              |            |              |           |
| Home 🕨 Activities 🕨 P        | roTerre                                |                         |                 |            |      |              |            |              | $\star$   |
| ProTerre<br>ChemTronix Inter | national, Inc.                         |                         |                 |            |      |              |            |              |           |
| Overview Performa            | ince Budget Geography Che              | cklists Forms Documents | Calendar Photos | Discussion | IATI |              |            |              | 🙆 History |
| Default Aid Ty               | Pe Sector budget support               |                         |                 | •          |      |              |            |              |           |
| Default Tied Stat            | Untied                                 |                         |                 | •          |      |              |            |              |           |
| Policy Markers               |                                        |                         |                 |            |      |              |            |              |           |
| Canalas Fauslitu             | Policy Marker                          | Poli                    | cy Significance |            |      |              |            |              |           |
| Add a policy marker          |                                        | significant objective   |                 |            |      |              |            |              | - 1       |
| Conditions                   |                                        |                         |                 |            |      |              |            |              |           |
| Туре                         |                                        | Condition               |                 |            |      |              |            |              |           |
| Policy Add a condition       | Condition A                            |                         |                 |            |      |              |            |              |           |
| Recipient Countri            | ies and Regions                        |                         |                 |            |      |              |            |              |           |
| Туре                         |                                        | Name                    |                 |            |      |              |            |              |           |
| Region                       | South of Sahara, regional              |                         |                 |            |      |              |            |              |           |
| + Add a country or region.   |                                        |                         |                 |            |      |              |            |              |           |
| DevResults                   |                                        |                         |                 |            |      |              | 🔋 Delete t | his activity | Done      |

If you are adding more than one country or region, you must enter a percentage breakdown for each recipient geography. Please note that the percentages must add up to 100%.

| Devresults<br>Online Learn         | ing Sandbox System        |                       | Your change w                  | as saved          |      | Quick search | ۹                  | Help 8      |
|------------------------------------|---------------------------|-----------------------|--------------------------------|-------------------|------|--------------|--------------------|-------------|
| Dashboard Activities               |                           |                       | Administration                 |                   |      |              |                    |             |
| Home   Activities   ProTerre       |                           |                       |                                |                   |      |              |                    |             |
| ProTerre<br>ChemTronix Internation | nal, Inc.                 |                       |                                |                   |      |              |                    |             |
| Overview Performance               | Budget Geography Check    | dists Forms D         | ocuments Calendar F            | Photos Discussion | ΙΑΤΙ |              |                    | O History   |
| Default Tied Status U              | ntied                     |                       |                                | •                 |      |              |                    |             |
| Po                                 | licy Marker               |                       | Policy Significance            |                   |      |              |                    |             |
| Gender Equality                    |                           | significant objective |                                |                   |      |              |                    |             |
| + Add a policy marker              |                           |                       |                                |                   |      |              |                    |             |
| Conditions                         |                           |                       |                                |                   |      |              |                    | _           |
| Туре                               |                           | Conditio              | n                              |                   |      |              |                    |             |
| Policy Condition                   | on A                      |                       |                                |                   |      |              |                    |             |
| + Add a condition                  |                           |                       |                                |                   |      |              |                    |             |
| Recipient Countries an             | d Regions                 |                       |                                |                   |      |              |                    |             |
| Туре                               | Ν                         | lame                  | Percentage                     |                   |      |              |                    |             |
| Region                             | Africa, regional          |                       | 40 %                           |                   |      |              |                    |             |
| Region                             | South of Sahara, regional |                       | 60 %                           |                   |      |              |                    |             |
| Select a country or region         |                           | •                     | Percentages must add up to 100 |                   |      |              |                    |             |
| DevResults                         |                           |                       |                                |                   |      |              | 🗊 Delete this acti | vity 🗸 Done |

Didn't answer your question? Please email us at**help@devresults.com** .

## **Related Articles**